## Job Aid CASE NOTES TABLE OF CONTENTS CASE NOTES 1 HOW TO ADD CASE NOTES TO A SUBJECT'S WORKSHEET OR CASE 1 ADDITIONAL FEATURES FOR A CASE NOTE

## Purpose: To demonstrate the process of adding notes to a subject's existing case.

## **CASE NOTES**

How to Add Case Notes to a Subject's Worksheet or Case

- 1. From the Left Navigation Menu, select Task Management.
- 2. Select the Case ID hyperlink from the Case ID column to open the Case Worksheet.

| 6  | Rational Background Investigation Services |                                                                                                    |                        |             |                       |                                |                  |              |
|----|--------------------------------------------|----------------------------------------------------------------------------------------------------|------------------------|-------------|-----------------------|--------------------------------|------------------|--------------|
| Q  | Dashboard                                  | Task Management                                                                                              |                        |             |                       |                                |                  | Actions V    |
|    | Task Management                            |                                                                                                    |                        |             |                       |                                |                  |              |
| Ē  | Visit Management                           | My Work My Outstanding Work My Team's Work My Organization's Work My Organization's Outstanding Work History |                        |             |                       |                                |                  |              |
| C  | Subject Management                         | My Work                                                                                                    |                        |             |                       |                                |                  |              |
| ß  | Crg Management                             | Search My Work Q                                                                                             |                        |             |                       |                                |                  |              |
| C  | ) Order Form Library                       |                                                                                                    |                        |             |                       |                                | Table Settings V | Table View 🗸 |
|    |                                            | Case ID                                                                                                    | Case Type              | Last Name 🗮 | Status                | Task Age (Days) \Xi Case Owner | = Assigned on    | Ŧ            |
| Ô  | System Settings                            | 22010SCOT1116042                                                                                             | Tier 3 Reinvestigation | Scott       | Review - Pending eApp | 70                             | 3/4/22           |              |
| al | Reports                                    | 21182SCOT1429575                                                                                             | Tier 2                 | Scott       | Received              | 263                            | 3/4/22           |              |
|    | Error Management                           | 211875MIT1203314                                                                                             | Tier 3                 | Smithers    | Received              | 258                            | 3/4/22           |              |
|    | Citor Management                           | 21096CRAB1410458                                                                                             | Tier 1                 | Crab        | Received              | 33                             | 3/4/22           |              |
|    |                                            | MA-26                                                                                                    |                        |             | New                   | 32                             | 3/4/22           |              |
|    |                                            | MA-25                                                                                                    |                        |             | Validating            | 32                             | 3/4/22           |              |
|    |                                            | MA-29                                                                                                    |                        |             | Validating            | 26                             | 3/4/22           |              |
|    |                                            | 22046KORN1422496                                                                                             | Tier 3 Reinvestigation | Kornikova   | Authorization         | 34                             | 3/10/22          |              |

- 3. Navigate to the Add Notes card.
- 4. Enter a title for the note in the Title text field.
- 5. Enter a note in the Notes text field.

**Note:** If the user is affiliated with more than one organization, selecting an organization from the Organization drop-down is required.

|        | National Background Inv             | estigation Services         |                                 |                                  |                          |                 | Se                                                   | arch Subject by SSN 🔍     | 0 🗘 🖪      |
|--------|-------------------------------------|-----------------------------|---------------------------------|----------------------------------|--------------------------|-----------------|------------------------------------------------------|---------------------------|------------|
| ٢      | Dashboard                           | 🖉 Ricardo, Ricky            |                                 | Program Tags:                    |                          |                 |                                                      | Ą                         | ictions ~  |
|        | Task Management<br>Visit Management | Citizenship: United States  | PI                              | ace of Birth: New York, New York | Date of Bi               | rth: 06/12/1975 | Aliases: <u>N/A</u>                                  | Contact Info: <u>View</u> |            |
|        | -<br>Subject Management             | Quality Assurance           | Phase: ADJUDICATION             | 02/14/2022                       | Status: RECEIVED 02/14/2 | 1022            |                                                      |                           | > Collapse |
|        | Org Management                      | Case ID: 22045RICA1347139   | Assigned To: ——                 |                                  | Assigned On: 03/23/2022  |                 |                                                      |                           | *          |
|        | Order Form Library                  | Profile Attachments N       | Guidelines                      |                                  |                          |                 | Constantions.                                        |                           |            |
| ه<br>۵ | System Settings<br>Reports          | Active Case History         | Atting History                  |                                  |                          |                 | No actions available at this time.                   |                           |            |
|        | Error Management                    | Active                      | county instanty                 |                                  |                          |                 |                                                      |                           |            |
|        |                                     | Filter By                   |                                 |                                  |                          |                 | Add Notes                                            |                           |            |
|        |                                     | Cases                       |                                 |                                  |                          | Expand All      | Organization * Defense Counterintelligence and Secur | ity Agency /NBIS/FED/EXEC | /c ~       |
|        |                                     | Case ID<br>22045RICA1347139 | Phase<br>Adjudication           | Case Type<br>Quality Assurance   | Start Date<br>02/14/2022 | See more        | Title<br>Example Notes                               |                           |            |
|        |                                     | Case ID<br>22055RICA1547133 | Phase<br>Component Adjudication | Case Type<br>Tier 3              | Start Date<br>02/24/2022 | See more        | Case notes go here.                                  |                           |            |
|        |                                     | Determinations              |                                 |                                  |                          |                 |                                                      |                           | Add        |

6. Select the **Add** button to add the note to the case.

| organization    |                                                           |
|-----------------|-----------------------------------------------------------|
| Defense Counte  | rintelligence and Security Agency /NBIS/FED/EXEC/C $\sim$ |
| Title           |                                                           |
| Example Notes   |                                                           |
| Notes           |                                                           |
| Case notes go h | ere.                                                      |
|                 |                                                           |
|                 |                                                           |
|                 |                                                           |
|                 |                                                           |

7. The green success banner confirms the note has been added successfully.

| National Background Inve | stigation Services               |                                |                                         |                                    | Search Subject by SSN 🔍 🛛 🖓 🖪 |
|--------------------------|----------------------------------|--------------------------------|-----------------------------------------|------------------------------------|-------------------------------|
| Ø Dashboard              | Ricardo, Ricky                   | Р                              | rogram Tags:                            |                                    | Actions ~                     |
| Task Management          | Citizenship: United States       | Place of Birth: New Y          | ork, New York Date of Birth: 06/12/1975 | Aliases: N/A                       | Contact Info: <u>View</u>     |
| 🔄 Visit Management       | Quality Assurance                | Phase: ADJUDICATION 02/14/2022 | Status: RECEIVED 02/14/2022             |                                    | > <u>Collapse</u>             |
| Subject Management       |                                  |                                |                                         |                                    |                               |
| ふ Org Management         | Case ID: 22045RICA1347139        | Assigned To: ——                | Assigned On: 03/23/2022                 |                                    |                               |
| Drder Form Library       |                                  |                                | Success. Note added.                    |                                    | ×                             |
| System Settings          | Profile Attachments Notes        | Guidelines                     |                                         |                                    |                               |
| <sub>0</sub> ]] Reports  | Profile                          |                                |                                         | Case Actions                       |                               |
| Error Management         | Active Case History Vetting Hist | ory                            |                                         | No actions available at this time. |                               |
|                          | Active                           |                                |                                         |                                    |                               |
|                          | Filter By                        |                                |                                         | Add Notes                          |                               |
|                          | See All 🗸                        |                                |                                         | Organization *                     |                               |
|                          | Cases                            |                                | Expand All                              | Select Organization                | ~                             |

Additional Features for a Case Note

Select the Notes tab to view the recently added note.
 Note: Notes added within the context of a case will display in the respective Case ID.

| National Background Invi                                         | estigation Services                                                                                       |                                         |                                       |                                                   | Search Subject by SSN 🔍 🗿 件 🙉 |
|------------------------------------------------------------------|----------------------------------------------------------------------------------------------------|-----------------------------------------|---------------------------------------|---------------------------------------------------|-------------------------------|
| Ø Dashboard                                                      | 🖉 Ricardo, Ricky                                                                                          | Program Tags:                           |                                       |                                                   | Actions ~                     |
| Task Management                                                  | Citizenship: United States                                                                                | Place of Birth: New York, New York      | Date of Birth: 06/12/1975             | Aliases: <u>N/A</u>                               | Contact Info: View            |
| <ul> <li>Visit Management</li> <li>Subject Management</li> </ul> | Quality Assurance                                                                                         | hase: ADJUDICATION 02/14/2022           | Status: RECEIVED 02/14/2022           |                                                   | > Collapse                    |
| 人 Org Management                                                 | Case ID: 22045RICA1347139                                                                                 | Assigned To: ——                         | Assigned On: 03/23/2022               |                                                   |                               |
| D Order Form Library                                             |                                                                                                    | Success. No                             | ote added.                            |                                                   | ×                             |
| System Settings                                                  | Profile Attachments Notes Guidelines                                                                      |                                         |                                       |                                                   |                               |
| <sub>0</sub> ]] Reports                                          | Notes                                                                                                    |                                         |                                       | Case Actions                                      |                               |
| ① Error Management                                               | Case #                                                                                                    | lear Filter                             |                                       | No actions available at this time.                |                               |
|                                                                  |                                                                                                    |                                         | Expand All                            |                                                   |                               |
|                                                                  | CR 22045RICA1347139 - Example Notes<br>Notes<br>Case notes go here.                                       |                                         | 03/23/22 10:26 AM                     | Add Notes<br>organization*<br>Select Organization | ~                             |
|                                                                  | DODCAF 22055RICA1547133 - Transit<br>Department of Defense Consol<br>Notes<br>unfavorable requires review | on Note<br>dated Adjudications Facility | COMMINICATIVE ::<br>02/24/22 03:50 PM | Title<br>Enter Title<br>Notes<br>Enter Notes      |                               |

2. The Case # drop-down allows users to view notes for all cases or a specific case associated with a different Case ID. Select **All Notes** from the Case # drop-down and then select **Apply**.

| National Background Inve                                                                                                    | estigation Services                                                                                                    |                                      |                                                                        |                                                    | Search Subject by SSN 🔍 🕐 🗬 |
|----------------------------------------------------------------------------------------------------|----------------------------------------------------------------------------------------------------|--------------------------------------|------------------------------------------------------------------------|----------------------------------------------------|-----------------------------|
| Ø Dashboard                                                                                                    | 🖉 Ricardo, Ricky                                                                                                    | Program Tags:                        |                                                                        |                                                    | Actions ~                   |
| - Task Management                                                                                                    | Citizenship: United States                                                                                                    | Place of Birth: New York, New York   | Date of Birth: 06/12/1975                                              | Aliases: N/A                                       | Contact Info: View          |
| 📰 Visit Management                                                                                                    |                                                                                                    |                                      |                                                                        |                                                    |                             |
| Subject Management                                                                                                    | Quality Assurance Ph                                                                                                    | ADJUDICATION 02/14/2022              | Status: RECEIVED 02/14/2022                                            |                                                    | > <u>Collapse</u>           |
| 人 Org Management                                                                                                    | Case ID: 22045RICA1347139                                                                                                    | ssigned To: ——                       | Assigned On: 03/23/2022                                                |                                                    |                             |
| Crder Form Library                                                                                                    |                                                                                                    | Success. Not                         | e added.                                                               |                                                    | ×                           |
| System Settings     Settings     Setting     Settings     Settings     Settings     Settings     Sett | Profile Attachments Notes Guidelines                                                                                                    |                                      |                                                                        |                                                    |                             |
| d] Reports                                                                                                    | Notes                                                                                                    |                                      |                                                                        | Case Actions                                       |                             |
| <ol> <li>Error Management</li> </ol>                                                                                                    | Case #<br>All Notes<br>All Notes<br>All Notes<br>21132/RICA155938<br>2020/RICA155938                                                                                        | ar Filter                            | Expand All                                                             | No actions available at this time.                 |                             |
|                                                                                                    | 21305/ftCA140432<br>22049/ftCA1312513<br>22045/ftCA1312513<br>22055/ftCA1547139<br>22055/ftCA1547139<br>Case notes go here.                                                 | Notes                                | 03/23/22 10:26 AM                                                      | Add Notes<br>organization *<br>Select Organization | ~                           |
|                                                                                                    | 20055RICA1547133 - Transitio     Department of Defense Consolid     Notes     unfavorable requires review     22040RICA0949217 - Subtask     Department of Defense Consolid | n Note<br>ted Adjudications Facility | СЭММИЛИСИТИК<br>02/24/22 03:50 PM<br>ССИМИЛИСИТИК<br>02/24/22 01:42 04 | Title<br>Enter Title<br>Notes<br>Enter Notes       | Add                         |

Note: Communicative notes are part of communications between organizations.

3. To view additional options for a note, select the **ellipses**.

| National Background Inve                                         | tigation Services                                                   |                                    |                             |                                                   | Search Subject by SSN 🔍 🕘 🦨 📿 |
|------------------------------------------------------------------|---------------------------------------------------------------------|------------------------------------|-----------------------------|---------------------------------------------------|-------------------------------|
| ② Dashboard                                                      |                                                                     | Program Tags:                      |                             |                                                   | Actions ~                     |
| - Task wanagement                                                | Citizenship: United States                                          | Place of Birth: New York, New York | Date of Birth: 06/12/1975   | Aliases: N/A                                      | Contact Info: View            |
| <ul> <li>Visit Management</li> <li>Subject Management</li> </ul> | Quality Assurance Phase: ADJU                                       | 02/14/2022                         | Status: RECEIVED 02/14/2022 |                                                   | > <u>Collapse</u>             |
| Å Org Management                                                 | Case ID: 22045RICA1347139 Assigned To                               |                                    | Assigned On: 03/23/2022     |                                                   |                               |
| Order Form Library                                               |                                                                     | Success. Not                       | e added.                    |                                                   | ×                             |
| System Settings                                                  | Profile Attachments Notes Guidelines                                |                                    |                             |                                                   |                               |
| 0) Reports                                                       | Notes                                                               |                                    |                             | Case Actions                                      |                               |
| ① Error Management                                               | Case #<br>22045RICA1347139                                          |                                    |                             | No actions available at this time.                |                               |
|                                                                  |                                                                     |                                    | Expand All                  |                                                   |                               |
|                                                                  | CR 22045RICA1347139 - Example Notes<br>Notes<br>Case notes go here. |                                    | 03/23/22 10:26 AM           | Add Notes<br>organization*<br>Select Organization | v                             |
|                                                                  |                                                                     |                                    |                             | Enter Title                                       |                               |
|                                                                  |                                                                     |                                    |                             | Notes                                             |                               |

4. To edit a note, select the **Edit** option from the ellipses drop-down.

| ⊘ Dashboard        Program Tags:         P Task Management       citizenship: United States       Place of Birth: New York, New York       Date of Birth: 06/12/1975       Allases: N/A         ☆ Visit Management       Profile       Attachments       Notes       Attachments       Notes                                                                                                    | Actions >>                |
|----------------------------------------------------------------------------------------------------|---------------------------|
| Citizenship: United States       Place of Birth: New York, New York       Date of Birth: 06/12/1975       Aliases: N/A         Visit Management <ul> <li>Profile Attachments</li> <li>Notes</li> <li>Votes</li> <li>Votes</li></ul>                                                                                                    | Contact Info: <u>View</u> |
| Visit Management       Profile       Attachments       Notes                                                                                                    |                           |
| Subject Management                                                                                                    |                           |
| Notes Add Notes                                                                                                    |                           |
| ر المراجع المراجع الم<br>المراجع المراجع المراجع المراجع المراجع المراجع المراجع المراجع المراجع المراجع المراجع المراجع المراجع المراجع ا |                           |
| Order Form Library     All Notes     Apply     X Clear Filter     Select Organization                                                                                                    | ~                         |
| System Settings     Expand All     Forer Title                                                                                                    |                           |
| til Reports 22045RICA1347139 - Example Notes                                                                                                    |                           |
| O     Error Management     Notes     Edit "Example Notes"     Notes       Notes     Delete "Example Notes"     Enter Notes       Case notes go here.     Mark "Example Notes" as External                                                                                                    |                           |

5. In the Edit Note modal, make the desired changes in the Notes text field and select **Save**.

|     | National Background Inve | estigation Services       |                              |                                    |                           | Search Subject      | it by SSN 🔍 🕘 🗘 🧲         |
|-----|--------------------------|---------------------------|------------------------------|------------------------------------|---------------------------|---------------------|---------------------------|
| Ø   | Dashboard                | 🖉 Ricardo, Ricl           | ۲V                           | Program Tags:                      |                           |                     | Actions $\checkmark$      |
| Р   | Task Management          | Citizenship: United State | es                           | Place of Birth: New York, New York | Date of Birth: 06/12/1975 | Aliases: <u>N/A</u> | Contact Info: <u>View</u> |
| Ē   | Visit Management         |                           |                              |                                    |                           |                     |                           |
|     | Subject Management       | Profile Attac             | dit Note                     |                                    |                           |                     | ×                         |
| ጼ   | Org Management           | Notes                     | Title *                      |                                    |                           |                     |                           |
| ۵   | Order Form Library       | All Notes                 | Example Notes                |                                    |                           |                     | ~                         |
| ¢   | System Settings          |                           | Notes<br>Case notes go here. |                                    |                           |                     | ı ——— I                   |
| 000 | Reports                  |                           |                              |                                    |                           |                     |                           |
| ()  | Error Management         | CR                        |                              |                                    |                           |                     |                           |
|     |                          |                           |                              |                                    |                           |                     |                           |
|     |                          |                           |                              |                                    |                           |                     | Add                       |
|     |                          | DODCAF                    |                              |                                    |                           |                     |                           |
|     |                          |                           |                              |                                    |                           |                     | J                         |
|     |                          |                           | Cancel                       |                                    |                           | Sa                  | ive                       |
|     |                          | DODCAF                    |                              |                                    |                           |                     |                           |
|     |                          | Not                       | es<br>RFI                    |                                    |                           |                     |                           |

6. To delete a note, select the **Delete** option from the ellipses. **Note:** Users can only delete notes they have entered.

|     | National Background Inve | estigation Services                                                                                                    | Search Subject by SSN 🔍 🕜 🚨 🕻                 |
|-----|--------------------------|----------------------------------------------------------------------------------------------------|-----------------------------------------------|
| Ø   | Dashboard                | Ricardo, Ricky Program Tags:                                                                                                    | $igar{}$ Actions $\lor$                       |
| Р   | Task Management          | Citizenship: United States Place of Birth: New York, New York Date of Birth: 06/12/1975                                               | Aliases: <u>N/A</u> Contact Info: <u>View</u> |
| Ē   | Visit Management         | Profile Attachments Notes                                                                                                    |                                               |
|     | Subject Management       | Notes Add                                                                                                    | Notes                                         |
| r   | Org Management           | Case # Organ                                                                                                    | nization *                                    |
| ۵   | Order Form Library       | All Notes V Apply X Clear Filter Select                                                                                               | ct Organization 🗸                             |
| ¢   | System Settings          | Expand All Title Ente                                                                                                    | er Title                                      |
| 000 | Reports                  | CR 22045RICA1347139 - Example Notes Edit 'Example Notes' Notes                                                                        | S                                             |
| 1   | Error Management         | Notes         Delete 'Example Notes'         Ente           Case notes go here.         Mark 'Example Notes' as External         Ente | r Notes                                       |

7. A confirmation modal will appear to delete the note. Select the **Delete** button. **Note:** Users can only delete notes they have entered.

|          | National Background Invo | estigation Services                                                                                                    | Search Subject by SSN 🔍 🕢 📿            |
|----------|--------------------------|----------------------------------------------------------------------------------------------------|----------------------------------------|
| Ø        | Dashboard                | Ricardo, Ricky Program Tags:                                                                                                    | Actions ~                              |
| Р        | Task Management          | Citizenship: United States Place of Birth: New York, New York Date of Birth: 06/12                                                       | 2/1975 Aliases: N/A Contact Info: View |
|          | Visit Management         | Success. Note has been marked as External.                                                                                               | ×                                      |
|          | Subject Management       | Profile Attachments Notes                                                                                                    |                                        |
| ሌ        | Org Management           | Notes                                                                                                    | Add Notes                              |
| ٥        | Order Form Library       | Case #                                                                                                    | Organization *                         |
| <u>څ</u> | System Settings          | All Notes V Apply X <u>Clear Filter</u>                                                                                                  | Select Organization                    |
| c01      | Reports                  | Confirm Note Deletion                                                                                                    | ×                                      |
| 0        | Error Management         | CR 22045RICA1347139 - Examp Please confirm deletion of 'Example Notes'.                                                                  |                                        |
|          |                          | Notes<br>Case notes go here.                                                                                                    | Delete ites                            |
|          |                          |                                                                                                    | Add                                    |
|          |                          | 22055RICA1547133 - Transition Note COMMUNICATIVE :<br>DODCAF Department of Defense Consolidated Adjudications Facility 02/24/22 03:50 PM |                                        |
|          |                          | Notes<br>unfavorable requires review                                                                                                    |                                        |
|          |                          |                                                                                                    | Upload Attachments                     |

 To make a note available to all organizations and user roles in the NBIS system who can view the subject's profile, select the **Mark External** option.
 **Note**: Marking a note as external makes it visible to organizations not affiliated with the subject.

| 6   | National Background Inve | stigation Services           |                                                                    |                           | Search Subj          | ect by SSN 🔍 🕜 🗘 🧧        |
|-----|--------------------------|------------------------------|--------------------------------------------------------------------|---------------------------|----------------------|---------------------------|
| Ø   | Dashboard                | 🖉 Ricardo, Ricky             | Program Tags:                                                      |                           |                      | $\fbox{Actions} \lor$     |
| Р   | Task Management          | Citizenship: United States   | Place of Birth: New York, New York                                 | Date of Birth: 06/12/1975 | Aliases: <u>N/A</u>  | Contact Info: <u>View</u> |
|     | Visit Management         |                              |                                                                    |                           |                      |                           |
| Ľ   | Subject Management       | Notes                        |                                                                    |                           | Add Notes            |                           |
| ሌ   | Org Management           | NOLES                        |                                                                    | F                         | AUU INOLES           |                           |
| ۵   | Order Form Library       | All Notes V                  | Apply X Clear Filter                                               |                           | Select Organization  | $\checkmark$              |
| ₿   | System Settings          |                              |                                                                    | Expand All                | Title                |                           |
| 000 | Reports                  | 22045RICA1347139 -           | Example Notes                                                      |                           | Inter Inte           |                           |
| 0   | Error Management         | Notes<br>Case notes go here. | Edit 'Example Notes'<br>Delete 'Example Note<br>Mark 'Example Note | es'<br>s' as External     | Notes<br>Enter Notes |                           |

9. A confirmation modal will appear to mark the note as external. Select the **Confirm** button to complete the action.

|     | National Background Inve | Search Su                                                                                                    | ubject by SSN 🔍 🏾 🗘 🕻     |
|-----|--------------------------|----------------------------------------------------------------------------------------------------|---------------------------|
| Ø   | Dashboard                | Ricardo, Ricky Program Tags:                                                                                                    | Actions ∨                 |
| Р   | Task Management          | Citizenship: United States Place of Birth: New York, New York Date of Birth: 06/12/1975 Aliases: MA                                                                                                    | Contact Info: <u>View</u> |
| Ē   | Visit Management         | Success. Edits to note have been saved.                                                                                                    | ×                         |
|     | Subject Management       | Profile Attachments Notes                                                                                                    |                           |
| ሌ   | Org Management           | Notes Add Notes                                                                                                    |                           |
| ۵   | Order Form Library       | Case # Organization*                                                                                                    |                           |
| ¢   | System Settings          | All Notes V Apply X Clear Filter Select Organization                                                                                                    | ~                         |
| 000 | Reports                  | Confirm Making Note External X                                                                                                    |                           |
| ()  | Error Management         | CR 22045RICA1347139 - Example Notes' External will allow the note to be viewed by users outside<br>of Defense Counterintelligence and Security Agency. Please confirm making 'Example<br>Notes' External . |                           |
|     |                          | Notes<br>Case notes go here.                                                                                                    |                           |
|     |                          |                                                                                                    | Add                       |

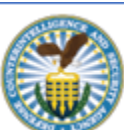